最近では、無料でかなりきれいなPhotoshop用ブラシがダウンロードできます。

有名どころでは…

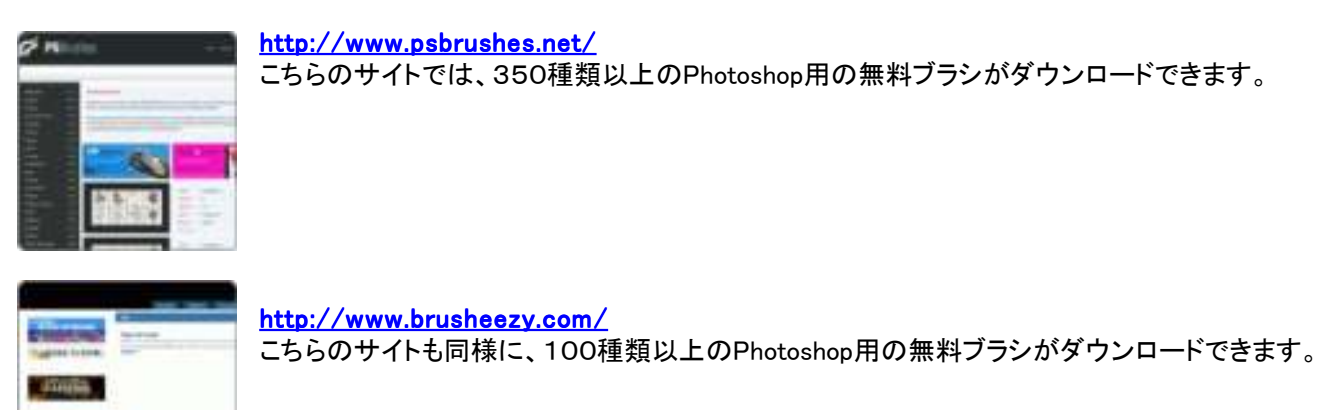

お気に入りのブラシを見つけたらダウンロードして、ファイルを解凍して、インストールします。

っちゅうわけで、簡単なブラシのインストール方法を・・・

1. Photoshopを起動してブラシツールを選択(PhotoshopCS2英語版を使っております・・・多分日本語版でもほとんどー 緒のはず・・・)

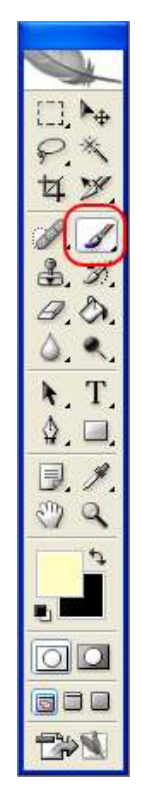

## 2. ブラシのプルダウンメニューから右側にある矢印ボタンをクリック

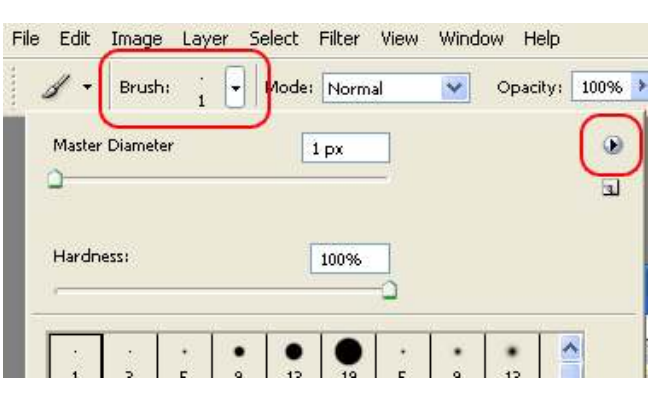